# ①「ゼロカーボンシティ長崎ポータルサイト」を開き 下へスクロール

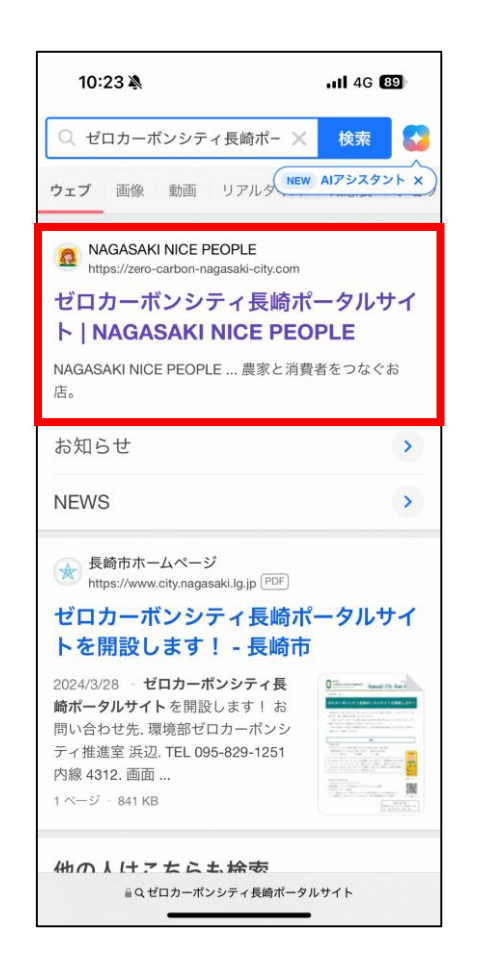

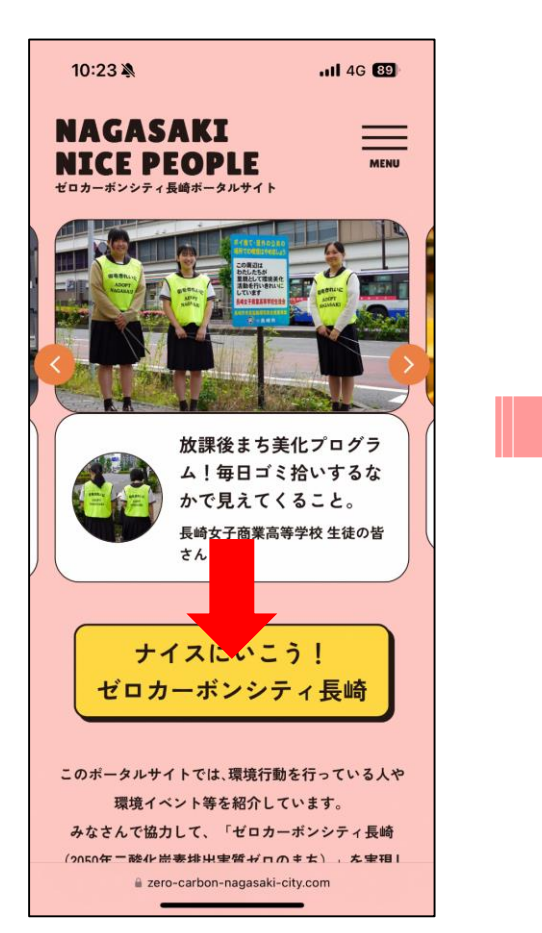

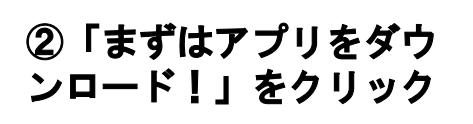

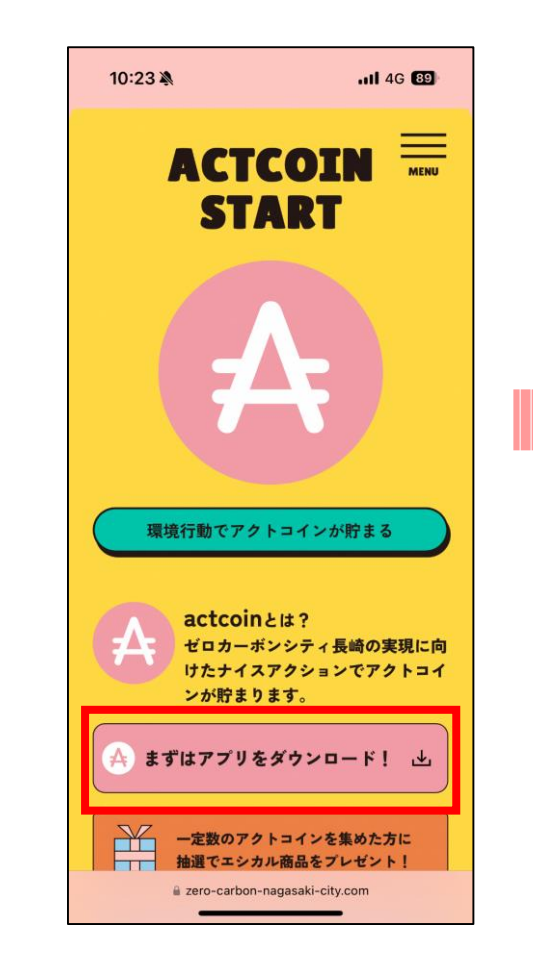

③表示名、メールアド レス、パスワードを入 カして「次へ」進む

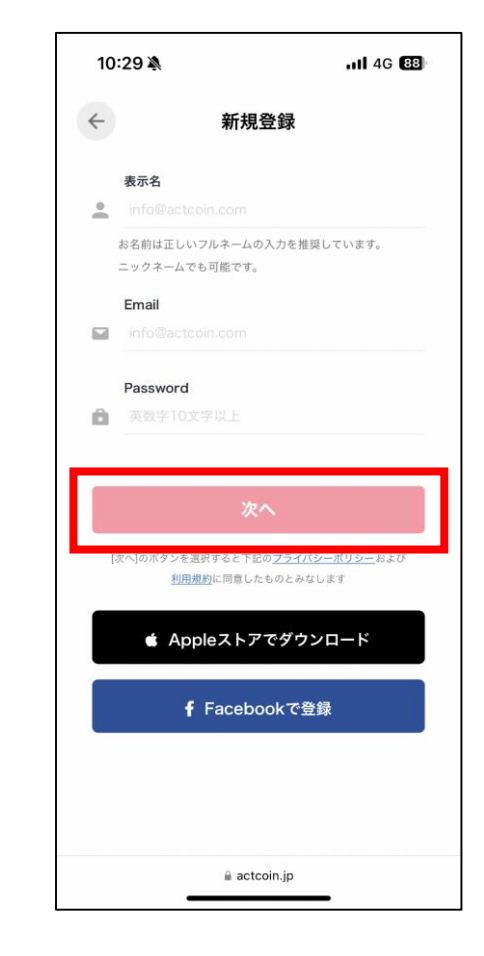

次のページへ →

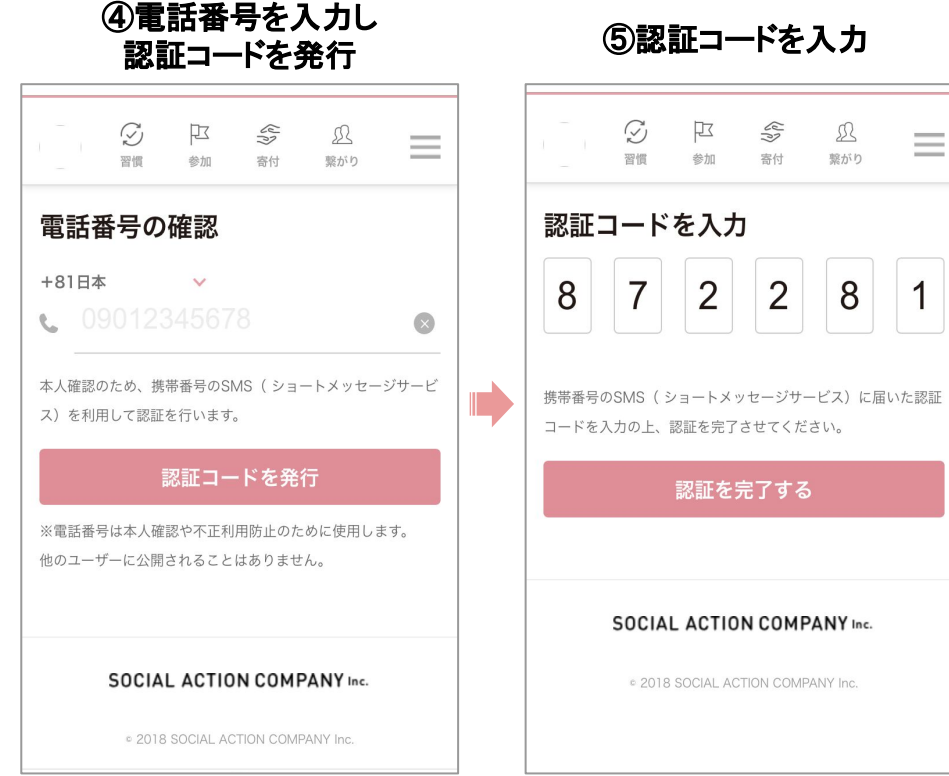

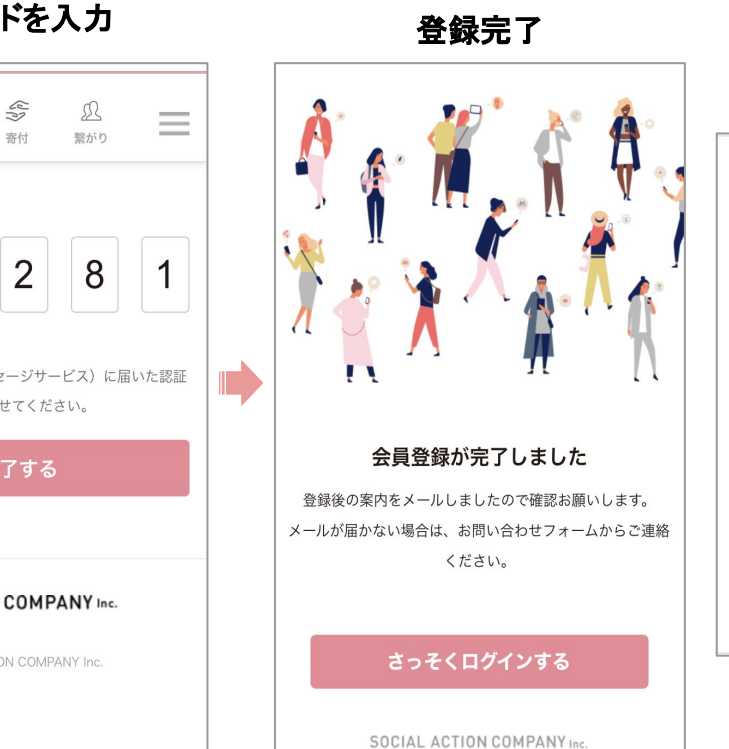

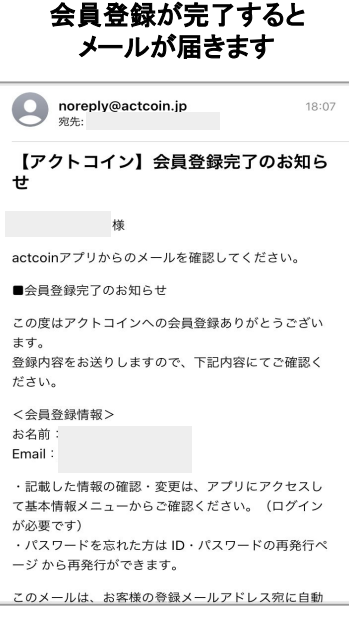

## まずは登録する(iPhone以外のandroid,PCの方)

## Facebookでの登録を選んだ場合

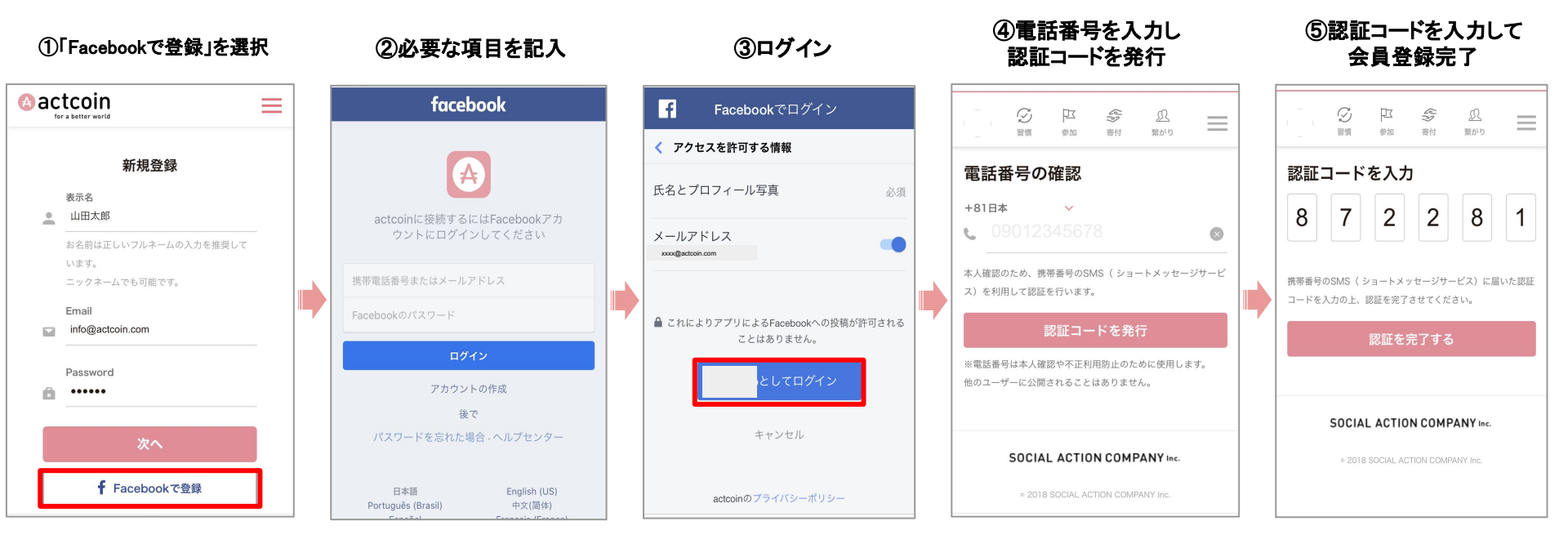

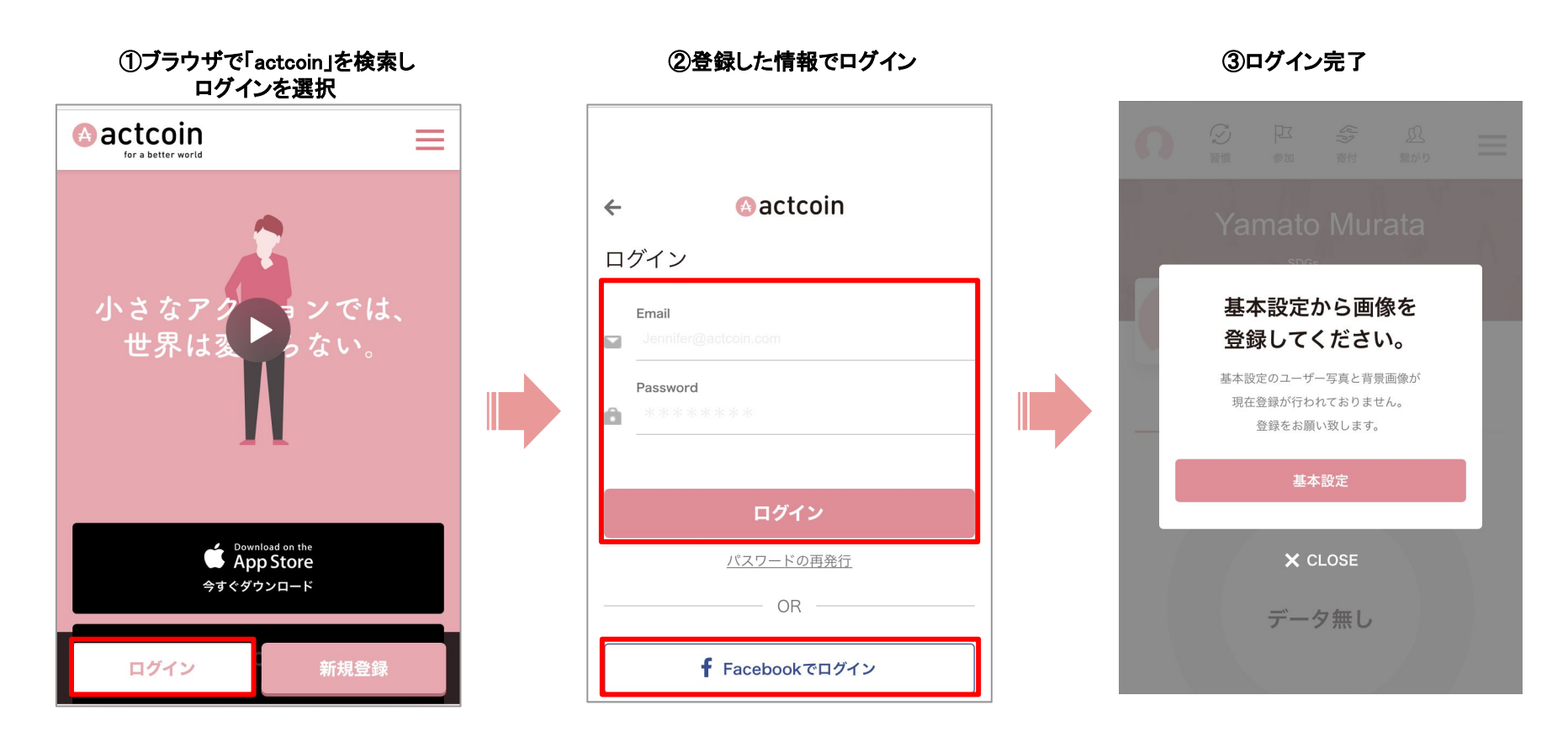

初期設定方法→

## 基本設定をお願いします

基本設定の方法をご紹介します。

①メニューページを開く

② 基本設定ページに行く

#### ③ 必須項目をもれなく記入する

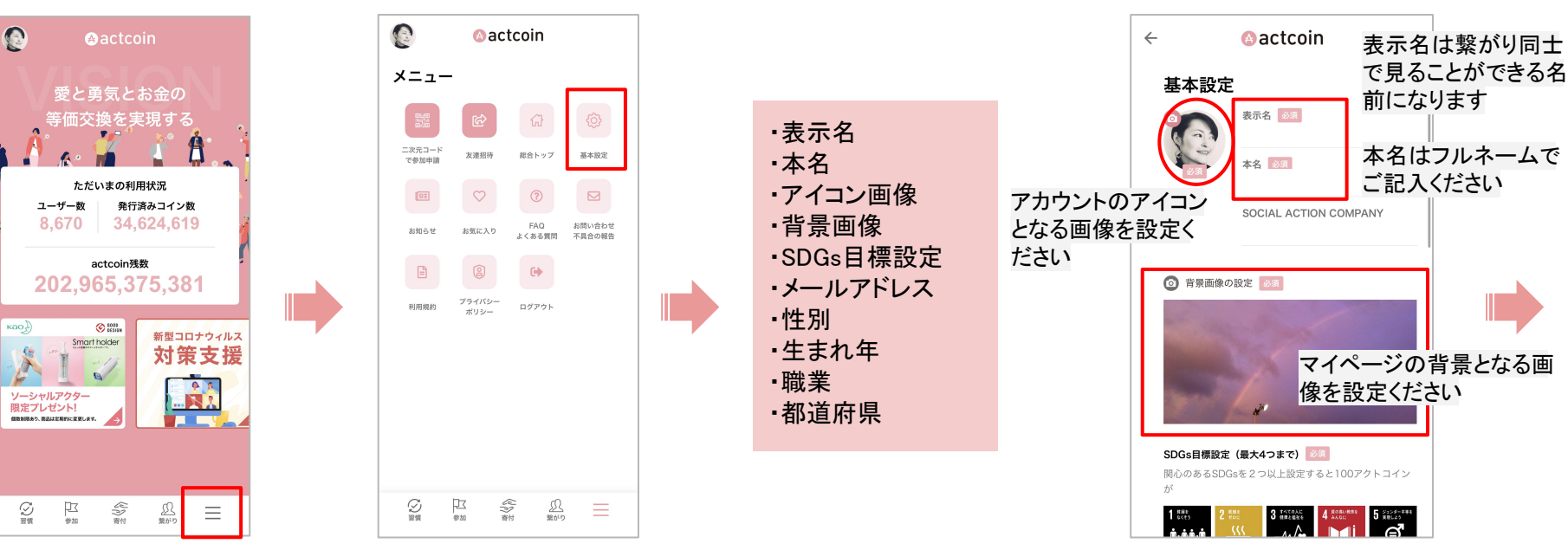

メニューはこちらから

### ③必須項目をもれなく記入する

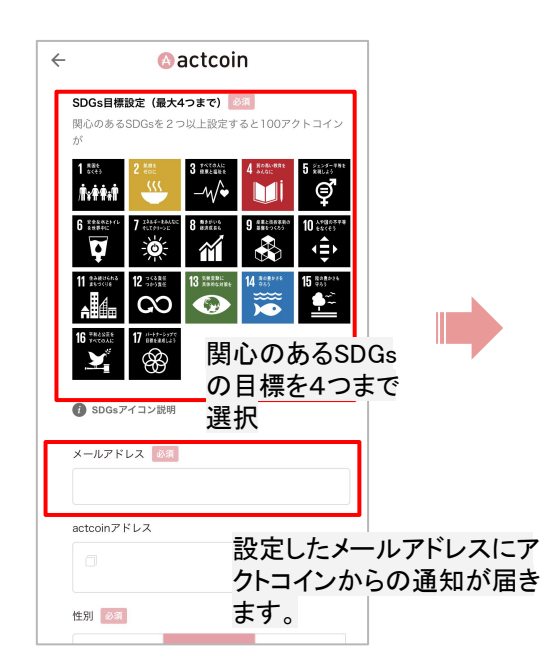

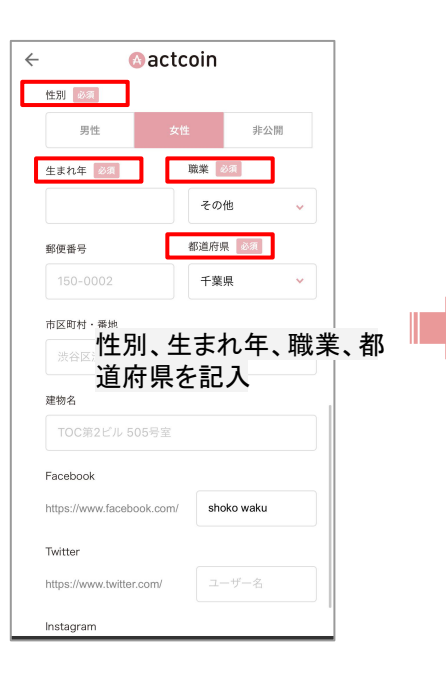

#### ④必須項目を設定したら「設定する」ボタンを押し て完了!

|                | 1-17-1       |       |      |          |
|----------------|--------------|-------|------|----------|
| 建物名            |              |       |      |          |
| TOC第2ビ         | レ 505号室      |       |      |          |
| Facebook       |              |       | 任意でお | i使いのSNSフ |
| https://www.fa | cebook.com/  |       | ントへの | リンクをマイベ  |
| Twitter        |              |       |      | C & Y    |
| https://www.tv | vitter.com/  | ユーザー名 |      |          |
| Instagram      |              |       |      |          |
| https://www.in | stagram.com/ |       |      |          |
|                |              |       |      |          |
|                |              |       |      |          |
|                | 設定する         | 3     |      |          |
|                |              |       |      |          |